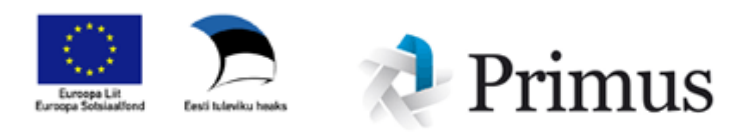

# VÕTA taotluste elektrooniline esitamine ehk ülekandelehed ÕISis Juhend Tallinna Ülikooli töötajale (alus: ÕKE 3.9)

## Sisukord

| Üldine                                                | 2  |
|-------------------------------------------------------|----|
| 1. Tallinna Ülikooli aine                             | 3  |
| 2. Välisaine                                          | 6  |
| NB! Erisused ja tähelepanekud õppeainete arvestamisel | 7  |
| 3. Kombineeritud taotlused                            | 8  |
| Hindamisele saatmine ja hindamine                     | 10 |
| Kokkuvõte                                             | 13 |

## Üldine

Varasemate õpingute ja töökogemuse arvestamiseks (VÕTA) on ÕISis "Soorituste" all olemas kolme tüüpi ülekandelehti:

- 1. TLÜ aine
- 2. Välisaine
- 3. Kombineeritud (siia kuulub nii täiendõpe, töökogemus kui ka nende kombinatsioon)

| Teadmiste kontrollid                            | Õppekavavälise teadmiste kontrolli sidumine õppekavaga (ülekandeleht) |                                                 |                                |  |  |  |  |  |  |  |  |
|-------------------------------------------------|-----------------------------------------------------------------------|-------------------------------------------------|--------------------------------|--|--|--|--|--|--|--|--|
| Hindamislehed<br>Atesteerimine<br>Ülekandelehed | Ainete lisamisek                                                      | s tuleb ülekandeleht esmält salvestada ning see | järel vajutada "muuda" lingile |  |  |  |  |  |  |  |  |
| - lisa                                          | üliõpilane *                                                          |                                                 | I ×                            |  |  |  |  |  |  |  |  |
| vaata/muuda                                     | õppekava                                                              | IFIFB/10 - Informaatika                         |                                |  |  |  |  |  |  |  |  |
| hindamisele suunatud lehed                      | ülekandelehe liik*                                                    | Vali 👻                                          |                                |  |  |  |  |  |  |  |  |
| Teadmiste kontrollide tulemuste<br>kontroll     |                                                                       | TLÜ aine<br>kombineeritud<br>välisaine          |                                |  |  |  |  |  |  |  |  |

Iga ülekandelehe juures on üliõpilasel võimalus lisada omapoolne kommentaar:

| Ainete lisamiseks  | tuleb ülekandeleht esmalt salvestada ning seejärel vajutada "muuda" lingile. |  |
|--------------------|------------------------------------------------------------------------------|--|
| üliõpilane *       | I ×                                                                          |  |
| õppekava           | IFIFB/10 - Informaatika                                                      |  |
| ülekandelehe liik* | TLÜ aine                                                                     |  |
| esitaja kommentaar |                                                                              |  |
|                    |                                                                              |  |

Pärast salvestamist saab hakata ülekandelehele infot lisama:

| Ülekandelehed        |               |               |         |             |        |                |
|----------------------|---------------|---------------|---------|-------------|--------|----------------|
| Kirje lisatud        |               |               |         |             |        |                |
| 1-1 // 1             |               |               |         |             |        |                |
| ü kandelehe liik 🔺 🗸 | üliõpilaskood | perekonnanimi | eesnimi | staatus 🔺 🔻 | korras | koosta<br>kp a |
| 1. 🔍 🖉 TLÜ aine      |               |               |         | koostamisel | jah    | 06.02          |
| Uus otsing muuda     |               |               |         |             |        |                |

## 1. Tallinna Ülikooli aine

TLÜ ainete puhul saab ülekandelehega üle kanda 3 erinevat tüüpi varasemaid sooritusi:

(A) Õppekavaväline aine, mis on süsteemis olemas (sh on olemas ka sooritus)

(B) Õppekavaväline aine, mida süsteemist ei leitud, kuid vastav aine on ainete registris.(C) Õppekavaväline aine, mida süsteemist ei leitud ja aine puudub aineteregistritest (nt

mõni väga vana aine või varem avatud ülikoolis sooritatud aine)

|              | ülekandelehe l       | iik T                             | FLÜ aine           |              |               |          |              |         |                        |           |              |               |         |              |
|--------------|----------------------|-----------------------------------|--------------------|--------------|---------------|----------|--------------|---------|------------------------|-----------|--------------|---------------|---------|--------------|
|              | staatus              | k                                 | coostamisel        |              |               |          |              |         |                        |           |              |               |         |              |
|              | esitaja komme        | entaar                            |                    |              |               |          |              |         |                        |           |              |               |         | < >          |
|              | Õppekavavälir.       | ne aine, mis on s                 | üsteemis olemas    | s ( * • aine | e on seotud ő | ppijaga) |              |         |                        |           |              |               |         |              |
| ( <b>A</b> ) | aine e.k./i.k.       |                                   |                    |              |               | semester |              | tulemus | maht<br>(TLÜ<br>EAP)   | kuupäev   | õppejõud     | moodul<br>* * | kohust. | kanda<br>üle |
| B)           | Õppekavavälir<br>💥 a | ne aine, mida süs<br>ine e.k./i.k | steemist ei leitud | I            |               |          | semester 🛦 👻 | tulemu  | s maht                 | t kuupäev | õppejõud 🔺 🔻 | moodul        | kohust. | kanda        |
| J            |                      |                                   |                    |              |               |          |              | **      | (TLÜ<br>EAP)           |           |              | <b>*</b> *    | **      | üle          |
| _            | Õppekavavälir        | ne aine, puudub a                 | aineteregistris    |              |               |          |              |         |                        |           |              |               |         |              |
| <b>(C)</b>   | × a                  | ine e.k./i.k. 🔺 🔻                 |                    |              |               |          | semester 🗻 👻 | tulemu: | s maht<br>(TLÜ<br>EAP) | kuupäev   | õppejõud 🔺 🔻 | moodul        | kohust. | kanda<br>üle |
|              | Lisatud dokum        | iendid                            |                    |              |               |          |              |         |                        |           |              |               |         |              |
|              |                      |                                   |                    |              |               |          |              |         |                        |           |              |               |         |              |

(A) Õppekavaväline aine, mis on süsteemis olemas (sh on olemas ka sooritus). Süsteem kuvab kõiki aineid ja sooritusi, mis on seotud isikuga ja mis ei ole seotud üliõpilase õpingutega alates viimasest immatrikuleerimisest. St jooksvaid tulemusi ei kuvata. Kui tudeng nt astus magistriõppesse, siis kuvatakse tema varasemad bakalaureuseastme õpingud. Siin tuleb arvestada sellega, et kuvatakse ainult kahe viimase hindamissüsteemiga seotud sooritusi.

|            | ülekande  | elehe liik                                   | TLÜ aine                                                          |                 |         |                      |            |                  |                        |         |                     |
|------------|-----------|----------------------------------------------|-------------------------------------------------------------------|-----------------|---------|----------------------|------------|------------------|------------------------|---------|---------------------|
|            | staatus   |                                              | registreeritud (27.01.2011)                                       |                 |         |                      |            |                  |                        |         |                     |
|            | kinnitaja | l i i i i i i i i i i i i i i i i i i i      | Jaanika Meigas                                                    |                 |         |                      |            |                  |                        |         |                     |
| I          | muuda ül  | ekandelehe andmeid                           |                                                                   |                 |         |                      |            |                  |                        |         |                     |
| 4          | Õppekav   | vaväline aine, mis on süste                  | eem olemas ( * - aine on seotud õppijaga)                         |                 |         |                      |            |                  |                        |         |                     |
| <b>A</b> ) |           | aine e.k./i.k.                               |                                                                   | semester        | tulemus | maht<br>(TLÜ<br>EAP) | kuupäev    | õppejõud         | moodul                 | kohust. | kanda<br>üle<br>▲▼  |
|            | 1. ⊕      | * IFI7026 - IT-arenda<br>Legal Issues Relate | misega seonduvad juriidilised probleemid /<br>d to IT-Development | 2010/2011 sügis | Р       | 4.00                 | 12.12.2010 | Eero<br>Johannes | Üldained<br>(Üldained) | ei      | jah                 |
|            | Õppekav   | vaväline aine, mida siistee                  | mist ei leitud                                                    |                 |         |                      |            |                  |                        |         |                     |
|            | oppond    | aine e.k./i.k. ▲ ▼                           |                                                                   | semester 🔺 🔻    | tulemus | maht<br>(TLÜ<br>EAP) | kuupäev    | õppejõud 🔺 🔻     | moodul<br>A V          | kohust. | kanda<br>üle<br>▲ ▼ |
|            | Õppekav   | vaväline aine, puudub aine                   | teregistris                                                       |                 |         |                      |            |                  |                        |         |                     |
|            |           | aine e.k./i.k. 🔺 🔻                           |                                                                   | semester 🔺 🔻    | tulemus | maht<br>(TLÜ<br>EAP) | kuupäev    | õppejõud 🔺 🔻     | moodul                 | kohust. | kanda<br>üle<br>▲▼  |
|            |           |                                              |                                                                   |                 |         |                      |            |                  |                        |         |                     |
|            | Lisatud   | dokumendid                                   |                                                                   |                 |         |                      |            |                  |                        |         |                     |
|            | nimi      |                                              | kommentaar                                                        |                 |         |                      |            |                  |                        |         |                     |

Iga soorituse juures saab märkida, mida soovitakse üle kanda, samuti saab märkida mooduli, kuhu aine soovitakse üle kanda. Pärast mooduli märkimist tuleb valida nn vastavusained (välja arvatud vabaaineteks arvestamise puhul). Vastavusained kuvatakse vastavalt valitud moodulile ja kohustuslikkusele ning üliõpilase õppekavale. Kusjuures nimekirjas ei kuvata

neid ained, millel on juba vastavus olemas, mis on sooritatud või millel on olemas kehtiv deklaratsioon. NB! Vahepealse hindamissüsteemi tulemused on viidud vastavusse praeguse süsteemiga  $(5 \rightarrow A, 4 \rightarrow B \dots, A \rightarrow P)$ .

| uliopitane          | 092481IFITM - MMM XXX                                                                                          |
|---------------------|----------------------------------------------------------------------------------------------------|
| õppekava            | IFITM/10 - infotehnoloogia juhtimine                                                                           |
| ülekandelehe liik   | TLÜ aine                                                                                                    |
| aine                | MII6007 - Veebiprogrammeerimine                                                                                |
| tulemus             | B                                                                                                    |
| sooritamise kuupäev | 24.05.2005                                                                                                    |
| õppejõud            | J.Kippar                                                                                                    |
| kanda üle           | jah                                                                                                    |
| moodul *            | Sissejuhatavad ained -                                                                                         |
| kohustuslik *       | jah 💌                                                                                                    |
| asendatavad ained * | <ul> <li>IF10001 - Informaatika</li> <li>IF10002 - Informaatika 2</li> <li>IF10003 - Informaatika 3</li> </ul> |
| kommentaar          |                                                                                                    |

**(B)** Õppekavaväline aine, mida süsteemist ei leitud, kuid vastav aine on ainete registris olemas. Vastav vorm on sarnane eelnevas punktis toodud vormiga, kuid siin on võimalik valida aineid kõikide ainete hulgast (õppeainete otsing) ning sisestada seejärel tulemus, soorituse kuupäev ja õppejõud:

| ad. İ | iikumine   | Sooritused   | Lõpetamine   | Õppetoetused | Raha | Püsiandmed | Küsitlu      |        |               |             |         |
|-------|------------|--------------|--------------|--------------|------|------------|--------------|--------|---------------|-------------|---------|
|       |            |              |              |              |      |            |              | Öppe   | ainete otsing | 11720 172   |         |
| Ć     | Oppekav    | aväline aine | e (ülekandel | eht)         |      |            |              | kuva?  | väli          | tingimus    | väärtus |
| 1     | iliõnilano |              | 4            |              |      |            |              |        | ainekood      | L 🗠         |         |
| č     | oppekava   |              | IFIFB/10 -   | Informaatika |      |            | aine nimetus | ~      |               |             |         |
| i     | ilekandele | he liik      | TLÜ aine     |              |      |            |              |        | moodul        | ×           |         |
|       |            |              | 1            |              | _    |            | dinepennte   | ~      |               |             |         |
| 8     | ine*       |              |              |              |      |            | = >          | 560    | ainepunktide  |             |         |
| t     | ulemus *   |              | ſ            |              |      |            |              |        | vahemik       |             |         |
| 5     | ooritamis  | e kuupäev *  |              | -            |      |            |              | sortee | eri           |             |         |
| õ     | ppejõud    |              | <b></b>      |              |      |            |              | 1.     | ainekood 🔽    | kasvavalt 💌 |         |
| r     | noodul *   |              | Vali         |              |      | *          |              | 2.     | ~             | ~           |         |
| k     | ohustuslik | (*           | ei 🗸         |              |      |            | -            | 3.     | ~             | ~           |         |
| k     | ommenta    | ar           |              |              |      |            |              | 4.     | ¥             | ~           |         |
|       |            |              |              |              |      |            |              | OTOL   |               |             |         |

(C) Õppekavaväline aine, mida süsteemist ei leitud ja mis puudub aineteregistris. Vastav vorm on sarnane eelmiste vormidega, kuid siin tuleb kõik vajalikud andmed sisestada. (NB! Kuna ainet ei ole aineteregistris, siis lisab õppeaine nimetuse õppeosakonna töötaja. Ainekaardi lisab akadeemiline üksus):

| üliõpilane            | 1                       |
|-----------------------|-------------------------|
| õppekava              | IFIFB/10 - Informaatika |
| ülekandelehe liik     | TLÜ aine                |
| aine e.k.*            |                         |
| aine i.k. *           |                         |
| ainekood *            |                         |
| sooritamise kuupäev * |                         |
| maht (TLÜ EAP) *      | 0                       |
| õppejõud              |                         |
| moodul *              | Vali                    |
| kohustuslik *         | ei 👻                    |
| kommentaar            |                         |

SALVESTA Taasta Loobu

**NB!** TLÜ aine ülekandelehti kasutatakse ainult selleks, et üle kanda enne viimast immatrikuleerimist sooritatud aineid, mitte üliõpilaste praeguste õpingute sisestamiseks (selleks on hindamislehed).

## 2. Välisaine

Välisainete ülekandmine sarnaneb TLÜ aine (puudub aineteregistris - C) üle kandmisega. Kuna tegemist on uue ainega, siis aine tuleb välisainete registrisse lisada. Seda teeb õppeosakonna töötaja pärast akadeemilise üksuse poolset kinnitamist. Ülekande lehte saab registreerida pärast seda kui õppeosakonna töötaja on välisaine üle kontrollinud.

Kui aine on sooritatud välisriigis ning on toimunud muus keeles kui inglise või eesti keel, siis tuleb lisada ka aine nimetus originaalkeeles (a).

Teiseks nõudeks on kooli nime kandmine originaalkeeles. Kooli nimetuse saab valida etteantud valikust (b). Kui valikus soovitud nime pole (c), tuleb see kirjutada originaalkeeles ja inglise keeles (d) vastavatesse lahtritesse ning lisada valikust riik (e).

Maht (f) märgitakse alati EAPdes, võib lisada ka selle, mis on väljaandja dokumendil.

Originaaltulemus (g) on hinne/ arvestus, mis on teise haridusasutuse poolt väljastatud dokumendi peal. Tulemuse saab sisestada ainult TLÜ hindamissüsteemis. NB! Välisriigi kõrgkoolis sooritatud hindeid üle ei kanta (märgitakse arvestatud "P").

Sooritamise kuupäevana (h) märgitakse originaalkuupäev. Kui eksami/ arvestuse kuupäeva ei ole, siis märgitakse dokumendi väljastamise kuupäev. NB! Ülekantud aineid arvestatakse õppekava täitmisel lõpetamisel, kuid kindlal perioodil (arvestus algab immatrikuleerimise kuupäevast) KKH ja õppekava täitmise arvestusse ülekantud ainepunktid ei lähe.

Pärast mooduli (i) märkimist tuleb valida nn vastavusained (välja arvatud vabaaineteks arvestamise puhul). Vastavusained kuvatakse vastavalt valitud moodulile ja kohustuslikkusele ning üliõpilase õppekavale. Kusjuures nimekirjas ei kuvata neid ained, millel on juba vastavus olemas, mis on sooritatud või millel on olemas kehtiv deklaratsioon.

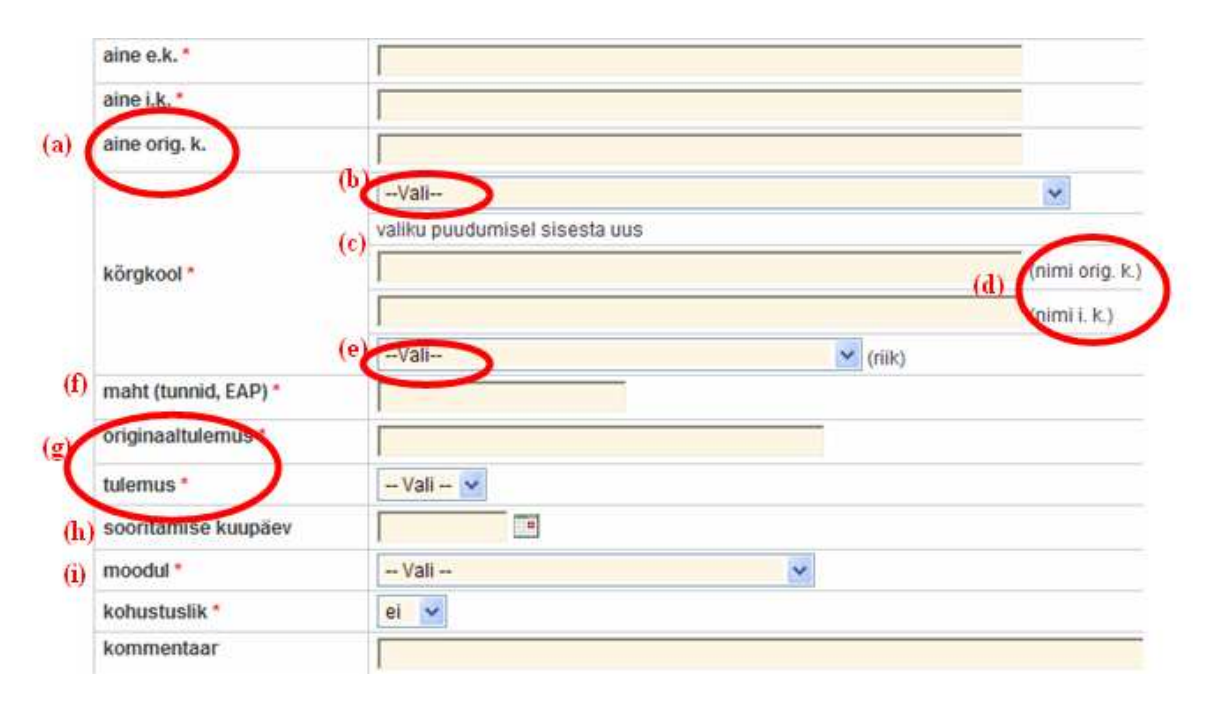

## NB! Erisused ja tähelepanekud õppeainete arvestamisel

#### \* Mitme aine üheks arvestamine

Kui üliõpilane soovib arvestada mitut ainet üheks, tuleb ÕISis neist ühele vastavusaine ja teise(d) märgitakse vabaaine(te)ks, kuna ainult ühele ainele on võimalik sama vastavusaine märkida. Algselt vabaaineks märgitud ained saab moodulite vahetuse juures ringi tõsta.

*Näide:* Üliõpilane soovib kunagi läbitud kahte ainet (1) Kasvatusteadus ning (2) Kasvatusfilosoofia arvestada õppekavas olevaks aineks KAK7001 Kasvatusteadus ja -filosoofia. Sel juhul vastavusaine märgitakse ainult ühe juurde, nii et tulemustes on:

(kood) Kasvatusteadus (asendab KAK7001 Kasvatusteadus ja -filosoofia) – see läheb õigesse moodulisse

(kood) Kasvatusfilosoofia – see aine algselt sisestatakse vabaainena ning tõstetakse ringi

Akadeemilisele õiendile tulevad mõlema aine originaalandmed, sulgudes olev seletus on infoks õppekava täitmise kontrolli juures.

Vastupidiselt – ühele varasemalt läbitud ainele vastab mitu TLÜ õppeainet – on võimalik ÕISi sisestada küll.

Kui arvestada soovitakse mitut varasemat ainet mitmele TLÜ ainele (nt 2 varasemat ainet ja 3 praegust ainet), siis märgitakse vastavusi üks-ühele, kui ülekantavaid aineid on rohkem, siis ülejäänud märgitakse vabaainetena ning hiljem kantakse (sisestamisel lisada kommentaar)

#### \* Eelmises haridustasemes (nt kutsekoolis) läbitud ainete sisestamine

Kui üliõpilane soovib arvestada eelmises haridustasemes (nt kutsekoolis) läbitud aineid, siis täidab ta kombineeritud taotlusvormi ning lisab lisaks õpingutele juurde mitteformaalset või informaalset kogemust (nt töökogemus, elukogemus). Juhul kui üksusel on olemas nt koostööleping kutsekooliga, siis kantakse kutsekoolis läbitud ained sisse välisainena.

#### \* Õppekoormused ja õppekava täitmine

Ülekantud aineid arvestatakse õppekava täitmisel lõpetamisel, kuid kindlal perioodil (arvestus algab immatrikuleerimise kuupäevast) KKH ja õppekava täitmise arvestusse ülekantud ainepunktid ei lähe.

#### \* Hinnete/arvestuste märkimine

1) Hinne kantakse sisse ainult sel juhul, kui see ühtib meie hindamissüsteemiga (A; B; C; D; E või neile vastavad 5; 4; 3; 2; 1. NB! Numbrid tehakse ümber tähtedeks).

2) Välisriigis sooritatud ainete puhul hindeid üle ei kanta (märgitakse arvestatud "P"), kuna hindamissüsteemid ei kattu.

3) Enne 1. septembrit 1999 Eesti kõrgkoolides (sh TLÜs) sooritatud hindeid üle ei kanta, tulemuseks märgitakse arvestatud "P".

## 3. Kombineeritud taotlused

Töökogemuse või täienduskoolituse või töökogemus ja/või täienduskoolitus ja varasem õppeaine kombineeritud arvestamise korral täidetakse kombineeritud vorm. Üliõpilasel on võimalus taotlust kommenteerida (a) ning lisada tõendusdokumendid (originaalid tuleb kinnitamiseks esitada akadeemilisse üksusesse). Taotlust saab täiendama hakata, vajutades "lisa".

|               | õppel   | kava            |            | <b>IFIED</b> /4/ | - Informaatika    |            |                     |           |                      |                      |        |  |
|---------------|---------|-----------------|------------|------------------|-------------------|------------|---------------------|-----------|----------------------|----------------------|--------|--|
|               | üleka   | ndelehe liik    |            | kombin           | eeritud           |            |                     |           |                      |                      |        |  |
|               | staatus |                 | koostar    | coostamisel      |                   |            |                     |           |                      |                      |        |  |
| esitaja komme |         | a kommentaar    | <b>(a)</b> |                  |                   |            |                     |           |                      |                      |        |  |
|               |         |                 |            |                  |                   |            |                     |           |                      |                      |        |  |
|               | Töök    | ogemus/täiendko | olitus/õp  | peaine           |                   |            |                     |           |                      |                      |        |  |
|               | *       | nimetus         | koht, ae   | eg, maht         | tõendusdokumendid | liik       | TLÜ<br>aine<br>kood | aine nimi | omandatud<br>oskused | maht<br>(TLÜ<br>EAP) | moodul |  |
|               |         |                 |            |                  |                   |            |                     |           |                      |                      |        |  |
| <b>(b)</b>    | Lisati  | ud dokumendid   |            |                  |                   |            |                     |           |                      |                      |        |  |
| (-)           | - 浅 - I | nimi            |            |                  | k                 | commentaar |                     |           |                      |                      |        |  |

Pärast "lisa" vajutamist, ilmub leht, kuhu saab sisestada varasemad töökogemused, täienduskoolitused (a) ning juhul kui töökogemus ja/või koolitus on kombineeritud õppeainega, siis ka õppeaine andmed.

Iga kogemuse juurde tuleb lisaks nimetusele, kohale, ajale ja mahule ning kogemust tõendavate tõendusdokumentide nimekirjale lisada, mis liiki (b) kogemusega on tegu (täienduskoolitus, töökogemus, õppeaine)

Iga varasema kogemuse kohta lisatakse uus rida (c). Pärast kogemuste sisestamist valitakse vastavusained (d). NB! Kuvatakse õppekavas olevad ained. Mitmele töökogemuse/ täiendkoolitusele/ õppeainele võib vastata mitu TLÜ ainet.

NB! Vastavalt õppekorralduse eeskirjale arvestatakse reeglina töökogemust ja täienduskoolitusi ainult kohustuslikeks aineteks. Ainult erandkorras (nt eelnevad kokkulepped) on võimalus arvestada ka vabaainena. Sel juhul peab olema valitud kõikide ainekataloogis olevate ainete hulgast vastavusaine (vastavusaine peab alati olema!), mis läheb vabaaineks (e).

|              | öppeka | ava          | IFIFB/10 - Informaatika             |      |                         |            |                                |                             |
|--------------|--------|--------------|-------------------------------------|------|-------------------------|------------|--------------------------------|-----------------------------|
|              | ülekan | delehe liik  | kombineeritud                       |      |                         |            |                                |                             |
| <b>(a)</b>   | Töökog | gemus/täiend | lkoolitus/öppeaine                  | (C), | lisa uus töökogemus/täi | endkoolitu | s/őppeaine                     |                             |
| <u>``</u>    |        |              | nimetus                             | 1    | oht, aeg, maht          |            | tõendusdokumendid              | liik                        |
|              | Î      |              |                                     |      |                         |            |                                | *                           |
|              | Asend  | atavad aineo | 1                                   | (e), | lisa uus vabaaine       |            | (b)                            | täiendkoolitu<br>töökogemus |
|              |        | ainekood     | nimetus                             | maht | moodul                  | kohust.    | omandatud teadmised ja oskused | oppeaine                    |
|              |        | EKO6005      | Suuline ja kirjalik kommunikatsioon | 4    | Sissejuhatavad ained    | ei         | Ø                              |                             |
| ( <b>u</b> ) |        | HKH6004      | Ettevõtluse alused                  | 4    | Sissejuhatavad ained    | ei         | ø                              |                             |
|              |        | IFI6010      | Multimeedium                        | 5    | Informaatika            | ei         | Ø                              |                             |
|              |        | IFI6012      | Algoritmid ja andmestruktuurid      | 3    | Erialaained             | jah        | Ø                              |                             |
|              |        | IFI6012      | Algoritmid ja andmestruktuurid      | 3    | Informaatika            | ei         | Ø                              |                             |
|              |        | IFI6014      | Operatsioonisüsteemid               | 3    | Erialaained             | jah        | Ø                              |                             |
|              |        | IF16014      | Operatsioonisüsteemid               | 3    | Informaatika            | ei         | Ø                              |                             |
|              |        | IFI6017      | Arvutite ia võrkude haldamine       | 5    | Erialaained             | ei         | Ø                              |                             |

Kui varasemad kogemused on kirjeldatud ning vastavusaine(d) märgitud (NB! Mitmele töökogemusele/koolitusele/õppeainele võib vastata mitu TLÜ ainet), siis tuleb lisada analüüs omandatud teadmiste ja oskuste kohta (kuidas varasemast kogemusest õpitu katab ära TLÜ õppeaine sisu ja õpiväljundid):

|      |                          | nimetus                             |           |                          | koht, ae | g, maht                                | tõendusdokumendid                                                                                  | liik  |
|------|--------------------------|-------------------------------------|-----------|--------------------------|----------|----------------------------------------|----------------------------------------------------------------------------------------------------|-------|
| î    | OÜ Ettevõtj              | ad juhataja                         |           | Tallinn, 2009-           | -2011    |                                        | Tööleping                                                                                          | tööł  |
| î    | Koolitus "Et             | ttevõtluse ABC"                     |           | Tartu, 2010, 1           | 12 ak/h  |                                        | Tunnistus, kodutöö                                                                                 | täie  |
| end  | atavad ained<br>ainekood | nimetus                             | 米<br>maht | lisa uus vabaaine moodul | kohust.  |                                        | • •omandatud teadmised ja oskused                                                                  |       |
| send | atavad ained             |                                     | 浅         | lisa uus vabaaine        |          |                                        |                                                                                                    |       |
| -    | EK06005                  | Suuline ja kirjalik kommunikatsioon | 4         | Sisseiubatavad ained     | ei       | R                                      |                                                                                                    |       |
|      | Encours                  | Counte ja kirjank kommunikatsioon   | 100       | oloocjanatavad amed      | 51<br>51 | 1.5mg                                  |                                                                                                    |       |
|      | НКН6004                  | Ettevõtluse alused                  | 4         | Sissejuhatavad ained     | ei       | ⊕<br>Aine opiväljundi<br>tegelesin, se | d on sellised ja teised. Ettevõtte juhtimise käigus<br>eläbi omandasin Koolituse käigus sain teadn | nised |

Pärast salvestamist tuleb ülevaade, mida milleks on soovitud arvestada ning mis tõendusmaterjal on esitatud:

| 兴      | n                   | limetus                                                       | koht, aeg,<br>maht                               | töendusdokumendid               | liik                         | TLÜ aine<br>kood | aine nimi             | omandatud<br>oskused                                                                                                    | maht<br>(TLÜ<br>EAP) | moodul                  | kohust. | tulemus | kanda üle |
|--------|---------------------|---------------------------------------------------------------|--------------------------------------------------|---------------------------------|------------------------------|------------------|-----------------------|----------------------------------------------------------------------------------------------------|----------------------|-------------------------|---------|---------|-----------|
| Θ.,    | 8 O<br>E<br>ju<br>K | OÜ<br>ittevõtjad<br>uhataja<br>Coolitus<br>Ettevõtluse<br>BC" | Tallinn,<br>2009-2011<br>Tartu, 2010,<br>12 ak/h | Tööleping<br>Tunnistus, kodutöö | töökogemus<br>täiendkoolitus | НКН6004          | Ettevõtluse<br>alused | Aine õpivaljundid<br>on sellised ja<br>teised. Ettevõtte<br>juhtimise käigus<br>tegelesin,<br>seeläbi<br>omandasin<br>Koolituse käigus<br>sain<br>teadmised | 4                    | Sissejuhatavad<br>alned | jah     | Ρ       | jah       |
| Lisatu | d dok               | kumendid                                                      |                                                  |                                 |                              |                  |                       |                                                                                                    |                      |                         |         |         |           |
| *      | nim                 | ni                                                            |                                                  | ]                               | kommentaar                   |                  |                       |                                                                                                    |                      |                         |         |         |           |
| 1. î   | Tö                  | öleping.doc                                                   |                                                  |                                 | Tööleping                    |                  |                       |                                                                                                    |                      |                         |         |         |           |
| 2.     | Tur                 | nnistus.doc                                                   |                                                  |                                 | Koolituse tunnistus          | s, võin esitada  | ı ka materjalid       |                                                                                                    |                      |                         |         |         |           |

**NB!** Täiendõppe ja töökogemuse puhul kantakse õppetulemustesse TLÜ õppeaine, juures on märge (kombineeritud), tulemuseks on arvestatud "P" ning kuupäevana tuleb hindamise kuupäev. Lõpetamisel väljastataval akadeemilisel õiendil on märge \*arvestatud varasemate õpingute ja töökogemuse põhjal.

### Hindamisele saatmine ja hindamine

Ülekandelehti saab vaadata ülekandelehed > vaata/muuda. Vajadusel saab teha veel parandusi ning pärast seda saata hindamisele. Vastavalt ÕKEle:

- sama astme õpinguid (nt BAst BAsse) hindab õppekavajuht/ õppejuht
- eelmise astme õpinguid (nt BAst MAsse), täienduskoolitusi ja töökogemust sisaldavad taotlused lähevad hindamisele VÕTA ekspertkomisjoni
- võõrkeele taseme vastavust hindab Keelekeskus
- arvutiaineid Informaatika Instituut
- eesti keele oskust Eesti Keele ja Kultuuri Instituut

Kui on tarvis saata hindamisele teise akadeemilisse üksusesse, siis saab *print screen*'i salvestada või välja printida ning suhelda teise akadeemilise üksuse inimesega.

Kui ainet hinnatakse oma akadeemilises üksuses (sama astme õpingud) ning ülekandmisega ollakse nõus, võib vajutada (a) "kinnita" (NB! neid taotluseid kellelegi edasi hindamiseks ei saadeta). Kui hindajaks on Keelekeskus; ekspertkomisjon (nt eelmise astme õpingud), Informaatika Instituut või EKKI, siis valitakse hindaja ning tuleb vajutada (b) "kinnita ja saada hindamisele":

| Taken a series a                                                                        | opponara                     |                         |                               |          |                    |                        |                      |                      |                                                           |                |                       |                                |
|-----------------------------------------------------------------------------------------|------------------------------|-------------------------|-------------------------------|----------|--------------------|------------------------|----------------------|----------------------|-----------------------------------------------------------|----------------|-----------------------|--------------------------------|
| Ulekandelehed                                                                           | ülekandelehe liik            | TLÜ aine                | (a)                           | (b)      |                    |                        |                      |                      |                                                           |                |                       |                                |
| lisa                                                                                    | staatus                      | töötlemisel             | kinnita                       | ki       | innita ja saada hi | a ja saada hindamisele |                      |                      | Vali hindaja                                              |                |                       |                                |
| vaata/muuda     hindamisele suunatud lehed     Teadmiste kontrollide tulemuste kontroll | esitaja kommentaar           |                         |                               |          |                    |                        |                      | Eks<br>Kee<br>Infor  | li hindaja –<br>pertkomisjon<br>lekeskus<br>maatika Insti | tuut           |                       |                                |
| Konson                                                                                  | tagasilükkamise<br>põhjendus |                         |                               |          |                    |                        |                      | Ees                  | ti Keele ja Ku                                            | ltuuri Institu | ut                    |                                |
|                                                                                         | Öppekavaväline ain           | e, mis on süsteemis ol  | lemas ( * - aine on seotud őj | ppijaga) |                    |                        |                      |                      |                                                           |                |                       |                                |
|                                                                                         | aine e.k./i.k.               |                         | sem                           | ester    |                    | tulemus                | maht<br>(TLÜ<br>EAP) | kuupäe               | oppejõud                                                  | moodul         | kohust.               | kanda üle                      |
|                                                                                         | Õppekavaväline ain           | e, mida süsteemist ei l | leitud                        |          |                    |                        |                      |                      |                                                           |                |                       |                                |
|                                                                                         | aine                         | e.k./i.k. 🔺 🔻           |                               |          | semester 🔺 🔻       |                        | tulemus              | maht<br>(TLÜ<br>EAP) | kuupäev                                                   | õppejõud       | moo                   | dul 🔺 🔻                        |
|                                                                                         | 1. 🔍 🖉 PSPI                  | 5001 - Ülevaade psühh   | noloogiast / Overview of Psyc | hology   | 2011/2012 sügi     | s                      | В                    | 4.00                 | 13.01.2012                                                |                | Siss<br>aine<br>(Siss | ejuhatavad<br>d<br>sejuhatavad |

Kui tegu on kombineeritud taotlusega, siis "kinnita" nuppu ei ole, taotlus saadetakse automaatselt hindamiseks eksperkomisjonile:

| Atesteerimine                                                    | õpp                                                 | ekav  | a                | IFIFB              | /10 - Informaatika |             |                  |                                           |                                                |                      |                   |
|------------------------------------------------------------------|-----------------------------------------------------|-------|------------------|--------------------|--------------------|-------------|------------------|-------------------------------------------|------------------------------------------------|----------------------|-------------------|
| Ulekandelehed                                                    | ülekandelehe liik kombineeritud                     |       |                  |                    |                    |             |                  |                                           |                                                |                      |                   |
| = lisa                                                           | staatus töötlemisel kinnita ja saada hindamisele    |       |                  |                    |                    | hindamisele | Ekspertkomisjon  |                                           |                                                |                      |                   |
| vaata/muuda<br>hindamisele suunatud lehed                        | esit                                                | aja k | ommentaar        |                    |                    |             | A                |                                           | Vali hindaja<br>Ekspertkomisjon<br>Keelekeskus |                      |                   |
| <ul> <li>Leadmiste kontrollide tulemuste<br/>kontroll</li> </ul> | hindaja kommentaar/<br>tagasilükkamise<br>põhjendus |       |                  |                    |                    |             |                  | Informaatika Instit<br>Eesti Keele ja Kul | uut<br>tuuri Inst                              | tuut                 |                   |
|                                                                  | Töö                                                 | koge  | mus/täiendko     | olitus/õppea       | ine                |             |                  |                                           |                                                |                      |                   |
|                                                                  | ą                                                   | ×     | nimetus          | koht, aeg,<br>maht | tõendusdokumendid  | liik        | TLÜ aine<br>kood | aine nimi                                 | omandatud oskused                              | maht<br>(TLÜ<br>EAP) | moodul            |
|                                                                  | Ð,                                                  | Ø     | OÜ<br>Ettevõtjad | Tallinn,<br>2009-  | Tööleping          | töökogemus  | нкн6004          | Ettevõtluse<br>alused                     | Aine õpiväljundid on<br>sellised ja teised.    | 4                    | Sissejul<br>ained |

Hindamiseks tuleb vaadata hindamisele suunatud ülekandelehti. Kui vajutada luubi märgile, on näha täpsemalt sisu:

| ➡ Teadmiste kontrollid                                                                                       | Ülekandelehed         |          |  |  |  |  |  |
|----------------------------------------------------------------------------------------------------|-----------------------|----------|--|--|--|--|--|
| Teadmiste kontrollide otsing                                                                                 | 1-2//2                |          |  |  |  |  |  |
| Hindamislehed<br>Atesteerimine                                                                               | ülekandelehe liik 🔺 🔻 | üliõpila |  |  |  |  |  |
| Ülekandelehed                                                                                                | 1. 🕀 TLÜ aine         | 100910   |  |  |  |  |  |
| lisa                                                                                                    | 2 🕀 Välisaine         | 110948   |  |  |  |  |  |
| <ul> <li>vaata/muuda</li> <li>hindamisele suunatud lehed</li> <li>Teadmiste kontrollide tulemuste</li> </ul> | Uus otsing            |          |  |  |  |  |  |

Kui hindaja kommentaar on positiivne ja ta on arvestamisega nõus, saab ülekandelehe registreerida. Pärast registreerimist lähevad tulemused ka üliõpilase õppekaardile.

| оррекаva                                         | IFIFB/08 - Informaatika                          |             |
|--------------------------------------------------|--------------------------------------------------|-------------|
| ülekandelehe liik                                | välisaine                                        |             |
| staatus                                          | hindamisel (30.01.2012) - Informaatika Instituut | registreeri |
| kinnitaja                                        | Mar                                              |             |
| esitaja kommentaar                               | tahan üle kanda                                  |             |
| hindaja kommentaar/<br>tagasilükkamise põhjendus |                                                  |             |

muuda ülekandelehe andmeid

| Õppe | ekav | aväline aine (ülekandeleht) |                   |                          |                  |            |                      |
|------|------|-----------------------------|-------------------|--------------------------|------------------|------------|----------------------|
|      |      | aine e.k./i.k. 🔺 🔻          | Kõrgkool (riik)   | maht<br>(tunnid,<br>EAP) | orig.<br>tulemus | kuupäev    | maht<br>(TLÜ<br>EAP) |
| 1.   | ⊕,   | test / test                 | Aberdeeni Ülikool | 3                        | 6                | 16.01.2012 | 3.00                 |

Kui hindaja kommentaar on negatiivne, st ainet üle ei kanta ja hindaja lükkab ülekandelehe tagasi, tuleb leht avada (vajutada "muuda", luubi ikoon) ning ainel linnuke eest ära võtta.

| õppekava             | IFIFB/10 - Informaatika  |                      |        |
|----------------------|--------------------------|----------------------|--------|
| ülekandelehe liik    | kombineeritud            |                      |        |
|                      |                          |                      |        |
| Töökogemus/täiendkoo | olitus/õppeaine          |                      |        |
|                      | nimetus                  | koht, aeg, maht      | tõendu |
| C                    | )Ü Ettevõtjad juhataja   | Tallinn, 2009-2011   | T      |
| Ko                   | olitus "Ettevõtluse ABC" | Tartu, 2010, 12 ak/h | Tunnis |

| Asenda | atavad ained |                    |      |                      |         |                                |
|--------|--------------|--------------------|------|----------------------|---------|--------------------------------|
|        | ainekood     | nimetus            | maht | moodul               | kohust. |                                |
|        | HKH6004      | Ettevõtluse alused | 4    | Sissejuhatavad ained | ei      | Aine õpiväljun<br>tegelesin, s |

Kui linnuke on eest ära võetud, muutub otsus negatiivseks ning taotluse saab registreerida. NB! Õppekorralduse eeskirja kohaselt on hindajal kohustus anda taotlejale tagasisidet. Üliõpilane saab tagasiside kätte pärast taotluse registreerimist.

| staat          | IS                                 | hind                  | lamisel (10.02.2012) - Eks  | spertkomisjon    |                  |                       | registreeri                                                                                |                      |                         |         |         |           |
|----------------|------------------------------------|-----------------------|-----------------------------|------------------|------------------|-----------------------|--------------------------------------------------------------------------------------------|----------------------|-------------------------|---------|---------|-----------|
| kinnit         | aja 🔒                              | Mari                  | -L                          |                  |                  |                       |                                                                                            |                      |                         |         |         |           |
| esitaj         | a kommentaar                       |                       |                             |                  |                  |                       |                                                                                            |                      |                         |         |         |           |
| hinda<br>tagas | ja kommentaar/<br>ilükkamise põhje | endus                 | e õpiväljund see ja teine o | n saavutamata, p | uudu on Üli      | õpilasel on või       | imalus                                                                                     |                      |                         |         |         | × >       |
| Tööke          | gemus/täiendko                     | olitus/őppea          | line                        |                  |                  |                       |                                                                                            |                      |                         |         |         |           |
|                | nimetus                            | koht, aeg,<br>maht    | tõendusdokumendid           | liik             | TLÜ aine<br>kood | aine nimi             | omandatud<br>oskused                                                                       | maht<br>(TLÜ<br>EAP) | moodul                  | kohust. | tulemus | kanda üle |
| Ð,             | OÜ Ettevõtjad<br>juhataja          | Tallinn,<br>2009-2011 | Tööleping                   | töökogemus       | НКН6004          | Ettevõtluse<br>alused | Aine õpiväljundid<br>on sellised ja<br>teised. Ettevõtte<br>juhtimise käigus<br>tegelesin, | 4                    | Sissejuhatavad<br>ained | ei      | P       | ei        |

## Kokkuvõte

- 1. Välisained ja TLÜ ained lähevad akadeemilisele originaalkujul. Välisainete koodi ja õppejõu nime ei kuvata tulemustes ega ka akadeemilisel õiendil. ÕISis olevad vastavusained kannavad ainult informatiivset tähendust.
- 2. Töökogemus/täiendkoolituse puhul akadeemilisel õiendile kantakse just vastavusained, õppejõudu ei lähe.
- 3. Välisaine ja TLÜ aine puhul vastavusained on enda õppekava ained (va vabaained).
- 4. Töökogemuse puhul vastavusained võivad olla nii enda õppekava ained kui teiste õppekavade ained (vabaained).
- 5. Vastavusained ei tohi olla eelnevalt/jooksvalt deklareeritud või sooritatud.
- 6. Töökogemuse arvestamisel sooritatud aine tulemus on alati "arvestatud" sõltumata vastavusaine hindamisviisist.
- 7. Süsteem kustutab automaatselt ülekandelehti, mis on lisatud tudengi poolt varem kui viimase 30 päeva jooksul ja mida tudeng ei ole esitanud.
- 8. Ülekandelehel on järgmised staatused:
  - a. Esitatud ülekandeleht on sisestatud ja edastatud instituudi büroole üle vaatamiseks
  - b. Töötlemisel ülekandelehega tegeletakse
  - c. Hindamisel sooritused on valmis üle kandmiseks
  - d. Registreeritud sooritused on üle kantud e. vastavad read on õpingukaardile sisestatud
- 9. Ülekandelehe kinnitamisel saab valida, kas ülekandeleht vajab välist hinnangut või mitte. Valida saab järgnevate hindajate vahel:
  - Ekspertkomisjon
  - Keelekeskus
  - Informaatika instituut
  - EKKI.
- 10. Kombineeritud taotluse juures kuvatakse sulgudes, et tegu on kombineeritud taotlusega.
- 11. Välis- ja TLÜ ainete puhul kuvatakse õppetulemuste juures sulgudes vastavusaine.
- 12. Kõiki ülekandelehti saab trükkida.